# HOW TO SETUP MICROSOFT SQL SERVER 2008 R2

نوشته پیمان محمدی

اسفند ۱۳۹۲

#### بسمه تعالى

#### A. معرفی و مقدمه

اگر در یک نگاه بخواهیم پرمخاطب ترین نرم افزار مدیریت بانک های اطلاعاتی رابطه ای را مورد بررسی قرار دهیم بی شک همه نگاه ها به سمت Microsoft SQL Serverخواهد بود.سادگی استفاده از این نرم افزار و همچنین هماهنگی کامل با .NET Platform ماکروسافت باعث شده تا بیش از ۵۰٪ از برنامه نویسان و توسعه دهندگان به این پایگاه داده گرایش پیدا کنند.این نرم افزار مجهز به ابزارهای جدیدی برای نظارت و مدیریت بوده و همچنین مناسب استفاده برای بانک های اطلاعاتی بسیار بزرگ می باشد و علاوه بر آن در نسخه جدید سرعت کار و سهولت استفاده افزایش چشم گیری یافته است.

## B. بررسی ویرایش های مختلف SQL Server 2008 R2

## Microsoft SQL Server دارای نسخه های مختلفی می باشد که هرکدام کارایی ، مخاطبین و قیمت های متفاوتی دارد:

SQL Server 2008 Enterprise : این نسخه در حقیقت پیشرفته ترین ، کاملترین ، و گران ترین نسخه از این نرم افزار است. توانایی کار با بانک های اطلاعاتی بسیار بزرگ ، توانایی انجام پردازش های بسیار زیاد و انجام تحلیل های پیچیده اطلاعات باعث شده تا شرکت های نرم افزاری برای بانک های اطلاعاتی که با حجم داده بسیار زیاد سرو کار دارند از این نسخه استفاده کنند .

SQL Server 2008 Standard : شرکت های متوسط بیشتر از این نسخه استفاده می کنند یکی به این دلیل که بانک های اطلاعاتی برزگ را پشتیبانی می کند و دیگری قیمت پایین تر نسبت به نسخه Enterprise است. عدم توانایی این نسخه در تحلیل های پیچیده دلیل قیمت پایین تر این نسخه نسبت به نسخه Enterprise است.

SQL Server 2008 Workgroup : یکی از ارزان ترین نسخه ها می باشد و بیشتر برای شرکت های کوچک و سرویس دهنده های وب مورد استفاده قرار می گیرد .این نسخه هم به راحتی می تواند به نسخه های Standard و Enterprise ارتقا پیدا کند .

SQL Server 2008 Web : این نسخه برای اولین باری است که عرضه می شود و مخاطبین اصلی این نسخه را شرکت های خدمات میزبانی وب تشکیل می دهند .این نسخه مجهز به ابزارهای بسیار کاربردی برای پشتیبانی از برنامه های کاربردی گران قیمت و بسیار پیچیده تحت وب است که در سرویس های میزبانی وب به کار می روند.

sQL Server 2008 Developer : از نام این نسخه می توان دریافت که این نسخه مخصوص برنامه نویسان و توسعه دهندگان می باشد و به همین دلیل دارای قیمت پایینی است. این نسخه هیچ تفاوتی با نسخه Enterprise ندارد و تمامی امکانات آن را دارا می باشد. قیمت پایین این نسخه باعث شده تا بیشتر شرکت های نرم افزاری که با بانک های اطلاعاتی سرو کار دارند از این نسخه استفاده کنند . با این کار دیگر لازم نیست که شرکت ها برای انجام عملیات تست و یا پیش نمایش ملزم به خرید نسخه Enterprise باشد. در صورتی هم که شرکت تصمیم به عرضه تجاری محصول خود کرد به راحتی می تواند این نسخه را به نسخه Enterprise ارتقا دهد.

SQL Server 2008 Express : این نسخه به صورت رایگان عرضه می شود. و به اصطلاح یک نسخه کوچک شده از این نرم افزار می باشد و بطبع این نسخه دارای امکانات بسیار کمتری نسبت به نسخه های دیگر می باشد . از این نسخه بیشتر برای آموزش و ساخت برنامه های کوچک تحت دسکتاپ و سرور مورد استفاده قرار می گیرد که این امر به برنامه نویسان این اجازه رو می دهد که اگر مشغول نوشتن یک پروژه با یک بانک اطلاعاتی کوچک هستند بتوانند از این نسخه استفاده کنند.

در ضمن این نسخه به صورت پیش فرض روی نسخه های 2008 , Visual Studio 2005 قرار داده شده است و برنامه نویسان این Platform می توانند به راحتی از این نسخه استفاده کنند.

C. آموز ش نصب :

در این آموزش از نسخه Developer بانک اطلاعاتی SQL Server 2008 R2 استفاده شده است.

پس از اجرای فایل نصب کننده پنجره زیر مشاهده می کنید ظاهر خواهد شد.

- ۱- در گوشه سمت چپ گزینه Installation را انتخاب کنید.
- ۲- سپس بر روی New Installation or add features to an existing installation کلیک کنید.

| 1                                       | SQL Server Installation Center –                                                                                                    | ×  |
|-----------------------------------------|----------------------------------------------------------------------------------------------------|----|
| Planning<br>Installation<br>Maintenance | New installation or add features to an existing installation.<br>Launch a wizard to install SQL Server 2008 R2 in a non-clustered environment or to ac<br>features to an existing SQL Server 2008 R2 instance. | bt |
| Tools<br>Resources                      | New SQL Server failover cluster installation<br>Launch a wizard to install a single-node SQL Server 2008 R2 failover cluster.                                                                                  |    |
| Advanced<br>Options                     | Add node to a SQL Server failover cluster<br>Launch a wizard to add a node to an existing SQL Server 2008 R2 failover cluster.                                                                                 |    |
|                                         | Launch a wizard to upgrade SQL Server 2000, SQL Server 2008 to St<br>Server 2008 R2.                                                                                                    | QL |
|                                         | Search for product updates<br>Search Microsoft Update for SQL Server 2008 R2 product updates.                                                                                                    |    |

در بخش بعدی برنامه نصب پیش نیاز های سیستم را بررسی خواهد کرد از جمله : نسخه نصب شده دات نت فریم ورک، نسخه ویژوال استودیو نصب شده و ... .

- در صورت بروز خطا می توانید با کلیک بر روی Show Details جزئیات را مشاهده کرده و آنها را رفع کنید.
  - برای بررسی مجدد بر روی Re-run کلیک کنید.
  - ۳- برای ادامه عملیات نصب بر روی OK کلیک کنید.

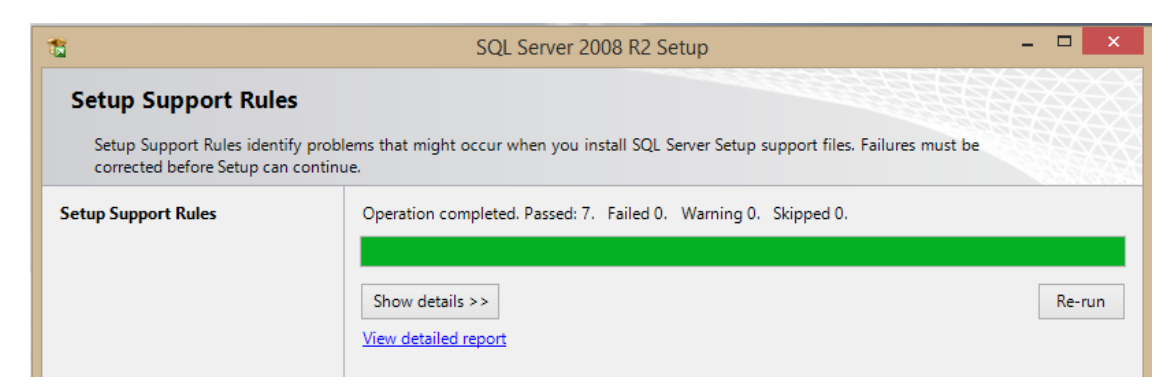

۴- بعد از اینکه تمامی Check ها در مرحله قبلی به درستی انجام شد بر روی کلید OK کلیک کنید ، بعد از چند لحظه گزینه
 انتخاب نسخه و همچنین وارد کردن Product Keyمحصول مشابه شکل پایین نمایش داده خواهد شد ، توجه کنید که بر

حسب نوع محصولی که در حال نصب آن هستید Product Key ممکن است در اینجا بصورت خودکار نمایش داده شود . توجه کنید که Product Key مربوط به محصول خود را وارد کنید. پس از آن بر روی Next کلیک کنید.

| 1                                                   | SQL Server 2008 R2 Setup – 🗖 🗙                                                                                                    |
|-----------------------------------------------------|----------------------------------------------------------------------------------------------------|
| Product Key<br>Specify the edition of SQL           | Server 2008 R2 to install.                                                                                                    |
| Product Key<br>License Terms<br>Setup Support Files | Validate this instance of SQL Server 2008 R2 by entering the 25-character key from the Microsoft<br>certificate of authenticity or product packaging. You can also specify a free edition of SQL Server, such<br>as Evaluation or Express. Evaluation has the largest set of SQL Server features, as documented in SQL<br>Server Books Online, and is activated with a 180-day expiration. To upgrade from one edition to<br>another, run the Edition Upgrade Wizard.<br>O Specify a free edition:<br>Evaluation<br>Evaluation<br>Evaluation<br>FTMGC-B2J97-PJ4QG-V84YB-MTXX8 |

۵- در پنجره قوانین استفاده و تعهد برای رعایت قوانین کپی رایت گزینه I Accept the license terms را تیک زده و سپس
 ۹- در پنجره قوانین استفاده و تعهد برای رعایت قوانین کپی رایت گزینه Next روی Next کلیک کنید.

| 1                                                   | SQL Server 2008 R2 Setup – 🗖 🗙                                                                                                    |
|-----------------------------------------------------|----------------------------------------------------------------------------------------------------|
| License Terms<br>To install SQL Server 2008         | R2, you must accept the Microsoft Software License Terms.                                                                                                    |
| Product Key<br>License Terms<br>Setup Support Files | MICROSOFT SOFTWARE LICENSE TERMS       Image: Constraint of the software constraint of the software named above, which includes the media on which you received it, if any. The terms also apply to any Microsoft         • updates,       • updates,         • Internet-based services, and       • sunnort services         • I accept the license terms.       • Send feature usage data to Microsoft. Feature usage data includes information about your hardware configuration and how you use SQL Server and its components.         See the Microsoft SQL Server 2008 R2 Privacy Statement for more information. |
|                                                     | < Back Next > Cancel                                                                                                    |

۶- در مرحله بعدی بر روی Install کلیک کنید.

| 1                                    | SQL Server 2                         | 2008 R2 Setup – 🗆 🗙                      |
|--------------------------------------|--------------------------------------|------------------------------------------|
| Setup Support Files                  |                                      |                                          |
| Click Install to install Setup Suppo | rt files. To install or update SQL S | erver 2008 R2, these files are required. |
| Product Key                          | The following components are         | required for SQL Server Setup:           |
| License Terms                        | Feature Name                         | Status                                   |
| Setup Support Files                  | Setup Support Files                  |                                          |
|                                      |                                      |                                          |
|                                      |                                      |                                          |

پس از مدت زمانی پنجره زیر ظاهر خواهد شد. در این پنجره پیش نیاز های SQL Server بررسی خواهد شد.

- در صورت بروز خطا می توانید با کلیک بر روی Show Details جزئیات را مشاهده کرده و آنها را رفع کنید.
  - برای بررسی مجدد بر روی Re-run کلیک کنید.
    - ۲- برای ادامه بر روی Next کلیک کنید.

| SQL Server 2008 R2 Setup – 🗆 🗙                                                                          |                                                                                                    |                                                                 |  |
|----------------------------------------------------------------------------------------------------|----------------------------------------------------------------------------------------------------|-----------------------------------------------------------------|--|
| Setup Support Rules<br>Setup Support Rules identify prob<br>corrected before Setup can contin           | ems that might occur when you install SQL Server Setup support files. F<br>Je.                                                                                                    | ailures must be                                                 |  |
| Setup Support Rules<br>Setup Role<br>Feature Selection<br>Installation Rules<br>Disk Space Requirements | Operation completed. Passed: 10. Failed 0. Warning 1. Skipped 0.<br>Hide details <<<br><u>View detailed report</u>                                                                                                    | Re-run                                                          |  |
| Installation Configuration Rules<br>Ready to Install<br>Installation Progress<br>Complete               | Ru       Rule         Image: Second Second Secon | Status  Passed Passed Passed Passed Passed Passed Passed Passed |  |
|                                                                                                    | <ul> <li>Computer domain controller</li> <li>Microsoft .NET Application Security</li> <li>Edition WOW64 platform</li> <li>Windows PowerShell</li> <li>Windows Firewall</li> </ul>                                                                                                    | Passed<br>Passed<br>Passed<br>Passed<br>Passed<br>Warning v     |  |
|                                                                                                    | < Back Next >                                                                                                    | Cancel Help                                                     |  |

در این مرحله شما نحوه انتخاب امکانات SQL سرور را مشاهده خواهید کرد.

- گزینه اول برای انتخاب دستی امکانات
- گزینه دوم برای انتخاب تمامی امکانات موجود ( پیشنهاد می شود)
   ۸- پس از انتخاب گزینه مورد نظر بر روی Next کلیک کنید.

| 1                                                                                                    | SQL Server 2008 R2 Setup – 🗆 🗙                                                                                                    |
|----------------------------------------------------------------------------------------------------|----------------------------------------------------------------------------------------------------|
| Setup Role<br>Click the SQL Server Feature Instal                                                                                                    | tion option to individually select which feature components to install, or click a                                                                                                    |
| Setup Support Rules<br>Setup Role<br>Feature Selection<br>Installation Rules<br>Disk Space Requirements<br>Error Reporting<br>Installation Configuration Rules<br>Ready to Install<br>Installation Progress<br>Complete | iguration.         SQL Server Feature Installation         Install SQL Server Database Engine Services, Analysis Services, Reporting Services, Integration         Services, and other features.         SQL Server PowerPivot for SharePoint         Install PowerPivot for SharePoint on a new or existing SharePoint 2010 server to support         PowerPivot data access in the farm. To use the New Server option, SharePoint must be installed but not configured.         Add PowerPivot for SharePoint to:         New Server         All Features With Defaults         Install all features using default values for the service accounts. |
|                                                                                                    | < Back Next > Cancel Help                                                                                                    |

در پنجره بعد امکانات SQL سرور را مشاهده خواهید کرد. شما می توانید بسته به نیاز خود هریک از امکانات را انتخاب و یا حذف کنید. اگر در مرحله قبل بر روی All features by default انتخاب کرده باشید همه گزینه ها انتخاب خواهند شد.

| 1                                                                                                    | SQL Server 20                                                                                                    | 08 R2 Setup                                              | - <b>-</b> ×                                                                                                    |
|----------------------------------------------------------------------------------------------------|----------------------------------------------------------------------------------------------------|----------------------------------------------------------|----------------------------------------------------------------------------------------------------|
| Feature Selection<br>Select the Developer features to in                                                                                                    | stall.                                                                                                    |                                                          |                                                                                                    |
| Setup Support Rules<br>Setup Role<br>Feature Selection<br>Installation Rules<br>Instance Configuration<br>Disk Space Requirements<br>Server Configuration<br>Database Engine Configuration<br>Analysis Services Configuration<br>Reporting Services Configuration<br>Error Reporting<br>Installation Configuration Rules<br>Ready to Install<br>Installation Progress | Features:<br>Database Engine Services<br>SQL Server Replication<br>Full-Text Search<br>Analysis Services<br>Reporting Services<br>Shared Features<br>Business Intelligence Deve<br>Client Tools Connectivity<br>Integration Services<br>Client Tools Backwards Co<br>Client Tools Backwards Co<br>Client Tools SDK<br>SQL Server Books Online<br>Management Tools - Basi<br>Management Tools - Basi<br>SQL Client Connectivity S | elopment Studio<br>ompatibility<br>ic<br>Complete<br>.DK | Description:<br>Includes the Database Engine, the core<br>service for storing, processing and securing<br>data. The Database Engine provides<br>controlled access and rapid transaction<br>processing and also provides rich support<br>for sustaining high availability. The Database<br>Engine also provides support for the utility<br>control point in the SQL Server Utility. Only<br>Database Engine Services and Analysis<br>Services can be clustered. |
| Complete                                                                                                    | Select All Unselect All<br>Shared feature directory:<br>Shared feature directory (x86):                                                                                                    | C:\Program Files\M<br>C:\Program Files (x<br>< Back      | licrosoft SQL Server\<br>86)\Microsoft SQL Server\<br>Next > Cancel Help                                                                                                    |

۹- پس از انتخاب امکانات بر روی Next کلیک کنید.

۱۰- پس از انتخاب امکانات یک بار دیگر پنجره بررسی پیش نیاز ها ظاهر می شود !

| 1                                  | SQL Server 2008 R2 Setup                                                         | - 🗆  | ×  |
|------------------------------------|----------------------------------------------------------------------------------|------|----|
| Installation Rules                 |                                                                                  |      |    |
| Setup is running rules to determin | e if the installation process will be blocked. For more information, click Help. |      |    |
| Setup Support Rules                | Operation completed. Passed: 6. Failed 0. Warning 0. Skipped 18.                 |      |    |
| Setup Role                         |                                                                                  |      |    |
| Feature Selection                  |                                                                                  |      |    |
| Installation Rules                 | Show details >>                                                                  | Re-r | un |
| Instance Configuration             | View detailed report                                                             | _    |    |
| Disk Space Requirements            |                                                                                  |      |    |

را انتخاب کرده و سپس در Default instance را انتخاب کرده و سپس در قسمت Instance root directory می توانید پوشه ای برای ذخیره دیتابیس های جدید و همچنین log ها و فایل های SQL Server انتخاب کنید.

پس از انجام تنظیمات بر روی Next کلیک کنید.

| 15                                                                                                    | SQL                                                                                                    | Server     | 2008 R2                                          | Setup                     |                       | - 🗆 🗙   |
|----------------------------------------------------------------------------------------------------|----------------------------------------------------------------------------------------------------|------------|--------------------------------------------------|---------------------------|-----------------------|---------|
| Instance Configuration<br>Specify the name and instance ID                                                                                                    | ) for the instance of SQL                                                                                                    | Server. li | nstance ID I                                     | pecomes part of t         | he installation path. |         |
| Setup Support Rules<br>Setup Role<br>Feature Selection                                                                                                    | Default instance Named instance:                                                                                                    |            | MSSQLSE                                          | RVER                      |                       |         |
| Instance Configuration<br>Disk Space Requirements<br>Server Configuration                                                                                                    | Instance ID:<br>Instance root director                                                                                                    | y:         | MSSQLSE<br>C:\Progra                             | RVER<br>m Files\Microsoft | : SQL Server\         |         |
| Database Engine Configuration<br>Analysis Services Configuration<br>Reporting Services Configuration<br>Error Reporting<br>Installation Configuration Rules<br>Ready to Install | SQL Server directory:       C:\Program Files\Microsoft SQL Server\MSSQL10_50.MSS         Analysis Services directory:       C:\Program Files\Microsoft SQL Server\MSAS10_50.MSSC         Reporting Services directory:       C:\Program Files\Microsoft SQL Server\MSRS10_50.MSSC         Installed instances:       Server\MSRS10_50.MSSC |            | 50.MSSQLSERVER<br>0.MSSQLSERVER<br>0.MSSQLSERVER |                           |                       |         |
| Installation Progress<br>Complete                                                                                                    | Instance Name                                                                                                    | Instan     | te ID                                            | Features                  | Edition               | Version |
|                                                                                                    |                                                                                                    |            |                                                  | < Back                    | Next > Canc           | el Help |

Next در بخش بعدی میزان فضای مورد استفاده برای نصب بررسی و نمایش داده خواهد شد. برای ادامه بر روی Next کلیک کنید.

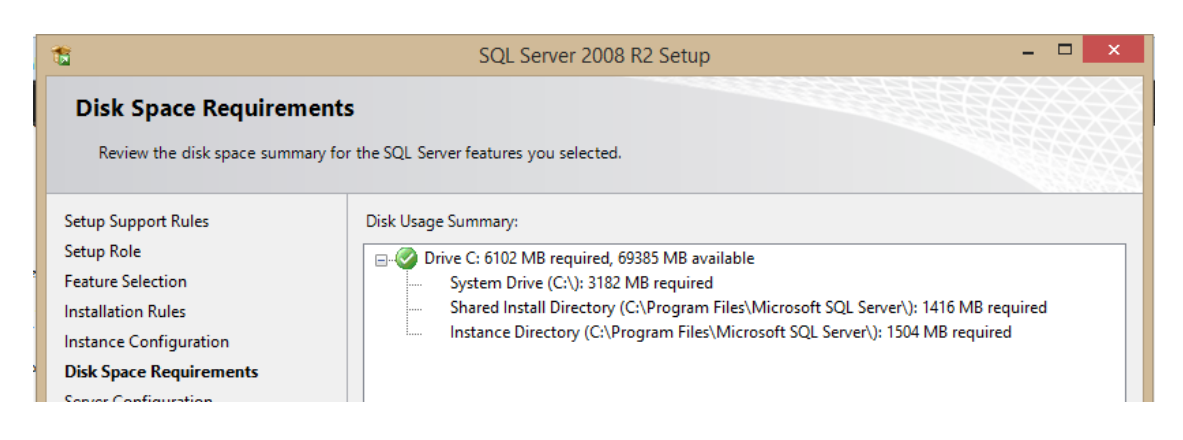

۱۳- بخش Server Configuration یکی از مهمترین بخش های نصب SQL Server می باشد. در این بخش وضعیت شروع سرویس های SQL Server را مشخص خواهید کرد.

در این بخش شما باید در قسمت Account Name تمام سرویس ها را بر روی SQL Server ما سرویس ها را بر روی Automatic در SQL Server قرار داده و همچنین SQL Server را بر روی Automatic قرار دهید تا سرویس های SQL Server در هنگام شروع ویندوز آماده به کار باشند. پس از اتمام بر روی Next کلیک کنید.

| 1                                                            | SQL Server 2008 R                                               | 2 Setup                         |                |                    | × |
|--------------------------------------------------------------|-----------------------------------------------------------------|---------------------------------|----------------|--------------------|---|
| Server Configuration<br>Specify the service accounts and col | lation configuration.                                           |                                 |                |                    |   |
| Setup Support Rules<br>Setup Role<br>Feature Selection       | Service Accounts Collation<br>Microsoft recommends that you use | e a separate account for each S | QL Server sen  | vice.              |   |
| Installation Rules                                           | Service                                                         | Account Name                    | Password       | Startup Type       |   |
| Instance Configuration                                       | SQL Server Agent                                                | DRITY\NETWORK SERVICE           |                | Automatic 🗸        |   |
| Disk Space Requirements                                      | SQL Server Database Engine                                      | NT AUTHORITY\NETWOR             |                | Automatic 🗸        |   |
| Server Configuration                                         | SQL Server Analysis Services                                    | NT AUTHORITY\NETWOR             |                | Automatic 🗸        |   |
| Database Engine Configuration                                | SQL Server Reporting Services                                   | NT AUTHORITY\NETWOR             |                | Automatic 🗸        |   |
| Analysis Services Configuration                              | SQL Server Integration Services 1                               | NT AUTHORITY\NetworkS           |                | Automatic 🗸        |   |
| Reporting Services Configuration                             | SQL Full-text Filter Daemon Laun                                | NT AUTHORITY\LOCAL SE           |                | Manual             |   |
| Error Reporting                                              | SQL Server Browser                                              | NT AUTHORITY\LOCAL SE           |                | Automatic 🗸        |   |
| Installation Configuration Rules                             |                                                                 |                                 |                |                    |   |
| Ready to Install                                             |                                                                 | lles the s                      |                |                    |   |
| Installation Progress                                        |                                                                 | Use the same acc                | ount for all S | 2L Server services |   |

۱۴- در این بخش شما باید نحوه تعیین هویت هنگام به SQL Server را مشخص کنید. در این بخش دو گزینه وجود دارد.

شما باید در این بخش بر طبق عکس زیر Mixed Mode را انتخاب کرده و سپس رمز عبوری را برای کاربر sa تعیین کنید. کاربر sa مخفف کلمه System Administrator می باشد که به تمامی بخش های SQL Server دسترسی دارد.

برای ادامه بر روی Next کلیک کنید.

| 1                                                                                                    | SQL Server 2008 R2 Setup                                                                                                    | - 🗆 🗙      |
|----------------------------------------------------------------------------------------------------|----------------------------------------------------------------------------------------------------|------------|
| Database Engine Configu<br>Specify Database Engine authention<br>Setup Support Rules                                                                                                    | ation security mode, administrators and data directories.                                                                                                    |            |
| Setup Role<br>Feature Selection<br>Installation Rules<br>Instance Configuration<br>Disk Space Requirements<br>Server Configuration<br><b>Database Engine Configuration</b><br>Analysis Services Configuration<br>Reporting Services Configuration<br>Error Reporting<br>Installation Configuration Rules<br>Ready to Install | Specify the authentication mode and administrators for the Database Engin<br>Authentication Mode<br>Windows authentication mode<br>Mixed Mode (SQL Server authentication and Windows authentication)<br>Specify the password for the SQL Server system administrator (sa) account.<br>Enter password:<br>Enter password:<br>Confirm password:<br>Specify SQL Server administrators<br>PEYMAN-PC\Peyman (Peyman) |            |
| Installation Progress<br>Complete                                                                                                    | Add Current User Add Remove          < Back       Next >       Ca                                                                                                    | Incel Help |

# ۱۵- در بخش بعدی شما باید کاربری که به سرویس انالیز دسترسی خواهد داشت را انتخاب کنید. برای انتخاب کاربر کنونی بر روی Add Current user کلیک کنید.

| 1                                                                                                    | SQL Server 2008 R2 Setup                                                                                                    | - 🗆 🗙                                                                                    |
|----------------------------------------------------------------------------------------------------|----------------------------------------------------------------------------------------------------|------------------------------------------------------------------------------------------|
| Analysis Services Configues Specify Analysis Services administres                                                                                                    | uration<br>ators and data directories.                                                                                                    |                                                                                          |
| Setup Support Rules<br>Setup Role<br>Feature Selection<br>Installation Rules<br>Instance Configuration<br>Disk Space Requirements<br>Server Configuration<br>Database Engine Configuration<br>Database Engine Configuration<br>Reporting Services Configuration<br>Error Reporting<br>Installation Configuration Rules<br>Ready to Install<br>Installation Progress<br>Complete | Account Provisioning Data Directories Specify which users have administrative permissions for Analysis Services PEYMAN-PC\Peyman (Peyman) | Analysis Services<br>administrators have<br>unrestricted access to<br>Analysis Services. |
|                                                                                                    | Add Current User Add Remove                                                                                                    | Cancel Help                                                                              |

۱۶- بر روی Next کلیک کنید.

| 1                                                                                                    | SQL Server 2008 R2 Setup – 🗆 🗙                                                                                                    |  |  |  |
|----------------------------------------------------------------------------------------------------|----------------------------------------------------------------------------------------------------|--|--|--|
| Reporting Services Configuration Specify the Reporting Services configuration mode.                                                                    |                                                                                                    |  |  |  |
| Setup Support Rules<br>Setup Role<br>Feature Selection<br>Installation Rules<br>Instance Configuration<br>Disk Space Requirements                      | <ul> <li>Install the native mode default configuration.</li> <li>Setup will install the report server and configure it in Native mode to use the default values. The report server is usable as soon as Setup is finished.</li> <li>Install the SharePoint integrated mode default configuration.</li> </ul> |  |  |  |
| 1                                                                                                    | SQL Server 2008 R2 Setup 🗕 🗖 🗙                                                                                                    |  |  |  |
| Error Reporting<br>Help Microsoft improve SQL Serv<br>Setup Support Rules<br>Setup Role                                                                | Specify the information that you would like to automatically send to Microsoft to improve future releases of SQL Server. These settings are optional. Microsoft treats this information as confidential.                                                                                                    |  |  |  |
| Feature Selection<br>Installation Rules<br>Instance Configuration<br>Disk Space Requirements<br>Server Configuration                                   | Automatic Update settings. See the Microsoft SQL Server 2008 R2 Privacy Statement for more information.                                                                                                    |  |  |  |
| Database Engine Configuration<br>Analysis Services Configuration<br>Reporting Services Configuration<br>Error Reporting                                | Read more about Microsoft Update and Automatic Update.                                                                                                    |  |  |  |
| 1                                                                                                    | SQL Server 2008 R2 Setup – 🗖 🗙                                                                                                    |  |  |  |
| Installation Configuration Rules<br>Setup is running rules to determine if the installation process will be blocked. For more information, click Help. |                                                                                                    |  |  |  |
| Setup Support Rules                                                                                                    | Operation completed. Passed: 6. Failed 0. Warning 0. Skipped 2.                                                                                                    |  |  |  |

| Setup Support Rules     | Operation completed. Passed: 6. Failed 0. Warning 0. Skipped 2. |        |
|-------------------------|-----------------------------------------------------------------|--------|
| Setup Role              |                                                                 |        |
| Feature Selection       |                                                                 |        |
| Installation Rules      | Show details >>                                                 | Re-run |
| Instance Configuration  | View detailed report                                            | ·      |
| Disk Space Requirements |                                                                 |        |

| 1                                                                                                    | SQL Server 2008 R2 Setup – 🗖 🗙                                                                                                    |
|----------------------------------------------------------------------------------------------------|----------------------------------------------------------------------------------------------------|
| Ready to Install<br>Verify the SQL Server 2008 R2 feat                                                                                                    | ures to be installed.<br>Ready to install SQL Server 2008 R2:                                                                                                    |
| Setup Role<br>Feature Selection<br>Installation Rules<br>Instance Configuration<br>Disk Space Requirements<br>Server Configuration<br>Database Engine Configuration<br>Analysis Services Configuration<br>Reporting Services Configuration<br>Error Reporting<br>Installation Configuration Rules<br><b>Ready to Install</b><br>Installation Progress<br>Complete | Summary     Edition: Developer     Action: Install     General Configuration     Features     Database Engine Services     SQL Server Replication     Full-Text Search     Analysis Services     Reporting Services     Business Intelligence Development Studio     Client Tools Connectivity     Integration Services     Client Tools Backwards Compatibility     Client Tools Backwards Compatibility     Client Tools SDK     SQL Server Books Online     Management Tools - Gamplete Configuration file path: C:\Program Files\Microsoft SQL Server\100\Setup Bootstrap\Log\20131229_183923\ConfigurationFile.ini |
|                                                                                                    | < Back Install Cancel Help                                                                                                    |

۱۷- در این مرحله SQL Server در حال نصب می باشد. سرعت نصب بستگی به نوع سیستم و مشخصات سخت افزاری دارد.

| 1                       | SQL Server 2008 R2 Setup – 🗖 🗙                                                        |
|-------------------------|---------------------------------------------------------------------------------------|
| Installation Progress   |                                                                                       |
|                         |                                                                                       |
| Setup Support Rules     |                                                                                       |
| Setup Role              |                                                                                       |
| Feature Selection       | Install_sqlncli_Cpu64_Action : UnpublishComponents. Unpublishing Qualified Components |
| Installation Rules      |                                                                                       |
| Instance Configuration  |                                                                                       |
| Disk Space Requirements |                                                                                       |
| Server Configuration    |                                                                                       |

۱۸- پس از نصب موفقیت آمیز با پنجره زیر مواجه خواهید شد. برای بستن پنجره از کلید Close استفاده کنید.

| 📸 SQL Server 2008 R2 Setup – 🗖 🗙                                                                                                    |                                                                                                    |  |
|----------------------------------------------------------------------------------------------------|----------------------------------------------------------------------------------------------------|--|
| Complete Your SQL Server 2008 R2 installation completed successfully.                                                                                                    |                                                                                                    |  |
| Setup Support Rules<br>Setup Role<br>Feature Selection<br>Installation Rules<br>Instance Configuration<br>Disk Space Requirements<br>Server Configuration<br>Database Engine Configuration<br>Analysis Services Configuration<br>Reporting Services Configuration<br>Error Reporting<br>Installation Configuration Rules | Summary log file has been saved to the following location:<br>C:\Program Files\Microsoft SQL Server\100\Setup Bootstrap\Log\20131229 183923<br>\Summary PEYMAN-PC 20131229 183923.txt<br>Information about the Setup operation or possible next steps:<br>Vour SQL Server 2008 R2 installation completed successfully.                                                                                                    |  |
| Ready to Install<br>Installation Progress<br>Complete                                                                                                    | Supplemental Information:         The following notes apply to this release of SQL Server only.         Microsoft Update         For information about how to use Microsoft Update to identify updates for SQL Server 2008 R2, see the Microsoft Update Web site at <a href="http://go.microsoft.com/fwlink/?LinkId=108409">http://go.microsoft.com/fwlink/?LinkId=108409</a> .         Samples         By default, sample databases and sample code are not installed as part of SQL Server Setup. To install |  |
|                                                                                                    | Close Help .:                                                                                                    |  |

پیمان محمدی اسفند ۱۳۹۲